## ¿Cómo recuperar la contraseña de tu cuenta Uniandinos desde el portal de eventos?

## ¡Es muy fácil y rápido!

Si vas a inscribirte a un evento como afiliado y olvidaste la contraseña, haz clic en <u>Olvidé mi contraseña</u>.

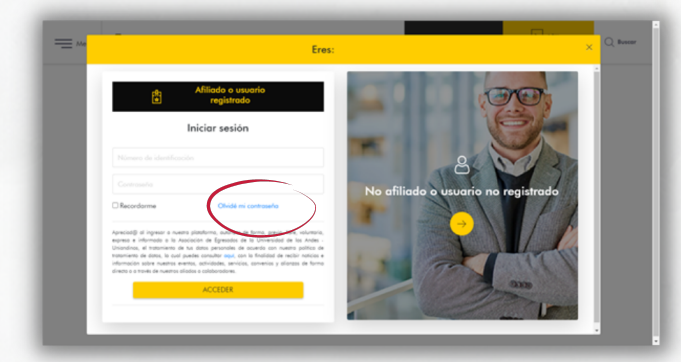

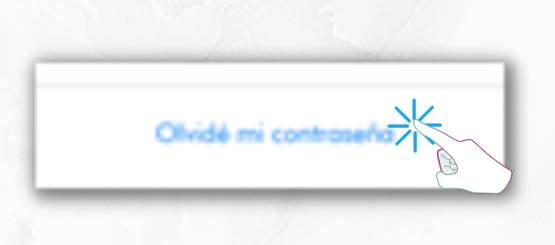

2 Ahora, ingresa tu número de identificación y haz clic en <u>RESTABLECER</u>.

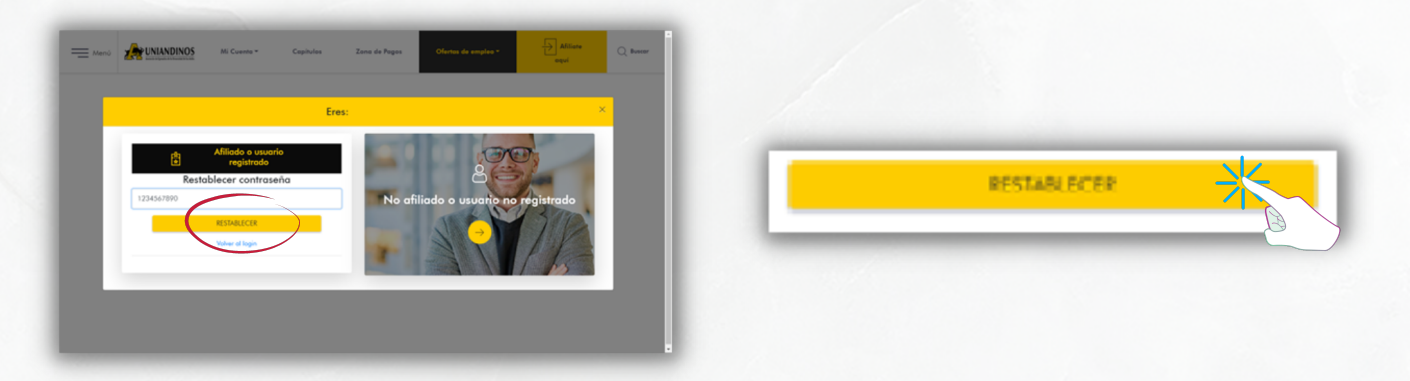

Jengresa tu <u>usuario</u>, es decir, tu número de identificación y haz clic en <u>RESTABLECER</u>.

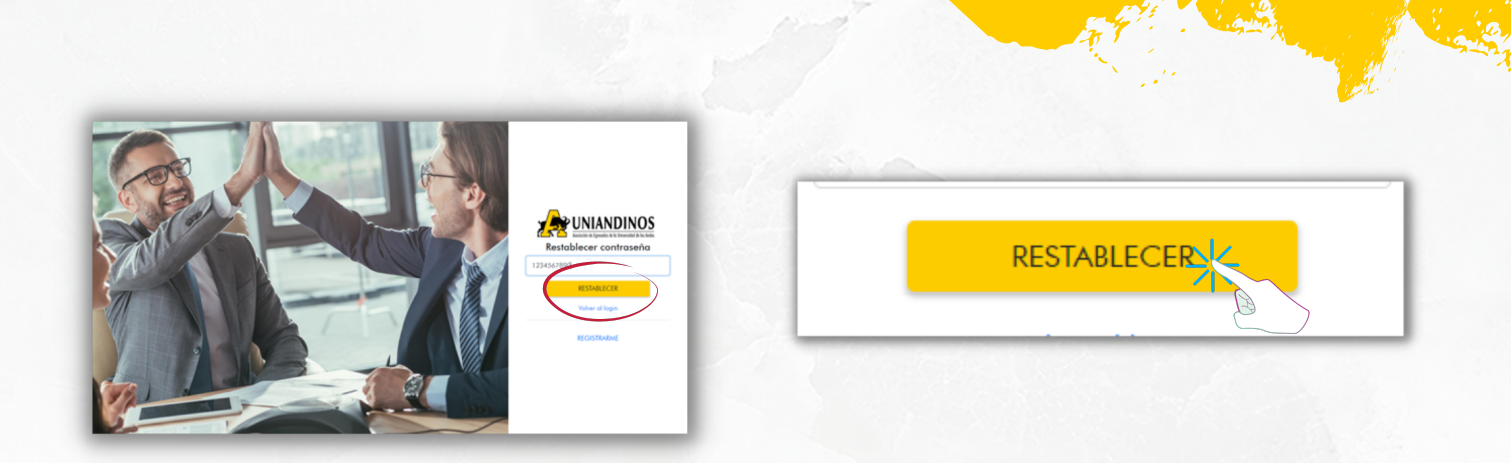

. Haz clic en el <u>Link</u> que llegará a tu correo para hacer el cambio de tu contraseña.

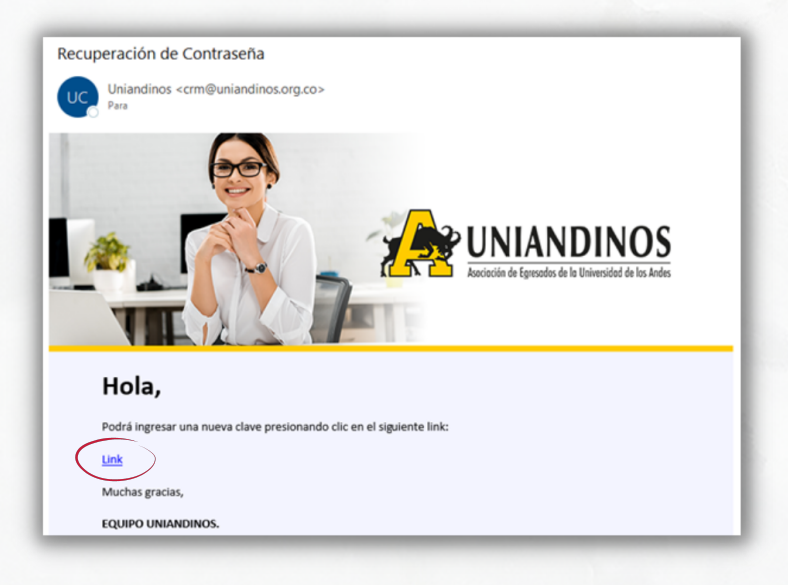

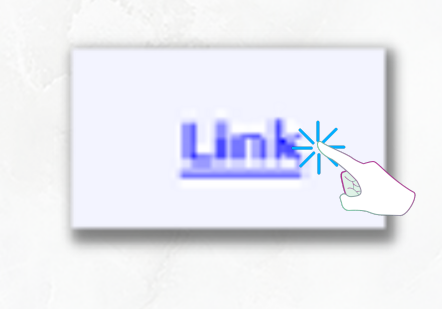

Ingresa una nueva contraseña y haz clic en <u>CAMBIAR</u> <u>CONTRASEÑA</u>. Recuerda que la contraseña debe contener por lo menos 8 caracteres, una mayúscula, una minúscula y un número.

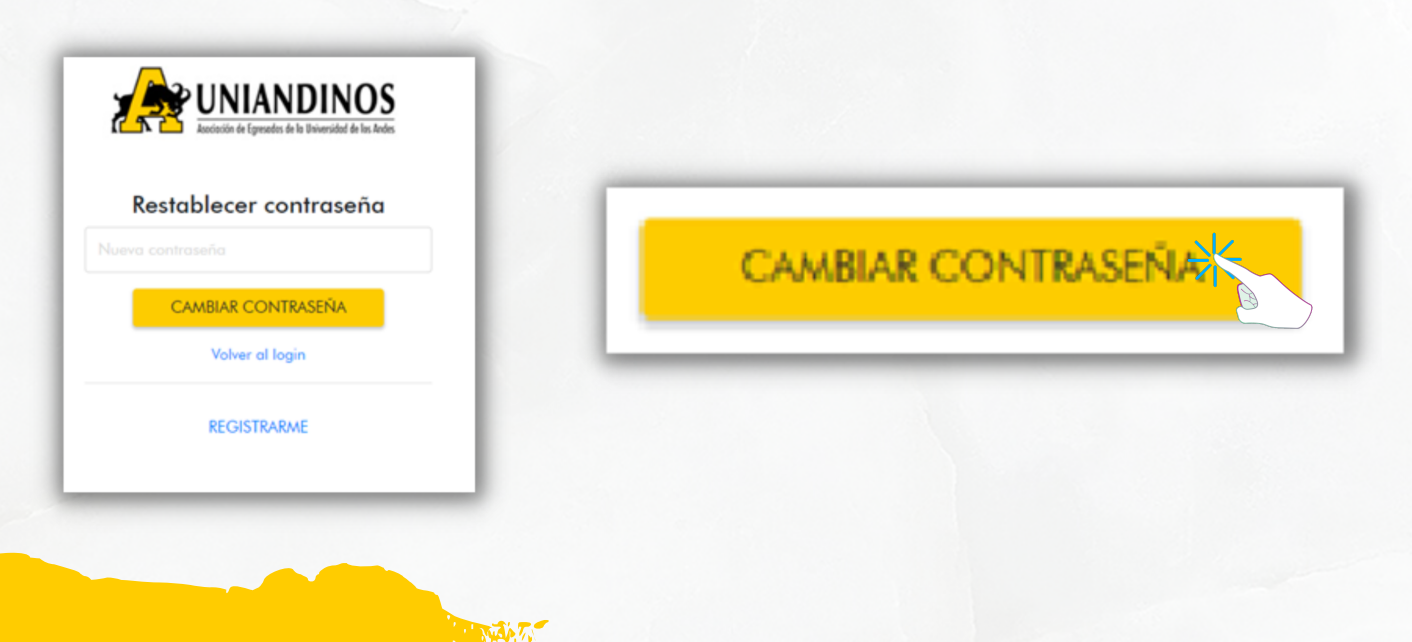

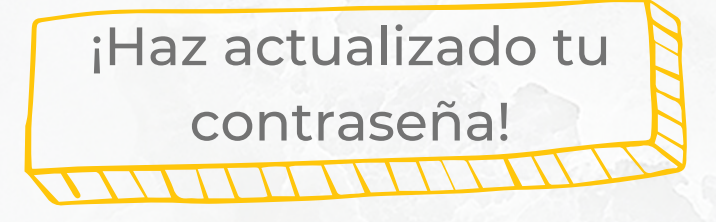

## ¡Recuerda!

Esta será la misma contraseña para ingresar en todas nuestras herramientas tecnológicas Uniandinas.